## 第16回 ACT PLAY STATION **5.9.** 2024 START 21:00

## 株式会社 WONDER ZERO 代表 **渡辺 拓**

Taku Watanabe

- Udemy人気講師 (プレゼン・ビジネス スキルなど人気講座多数)
- ACTメソッド開発者 (「紙1枚」書くだけ!自分を最大限に活かす方法)
- ACT DAO コミュニティ運営 (できる!楽しい!面白い!学ぶワクワク楽しさを カタチにしていく「勉強会コミュニティ」)
- 書籍好評発売中! (行動力がUPする77の習慣、ゼロスピーチメソッドほか)

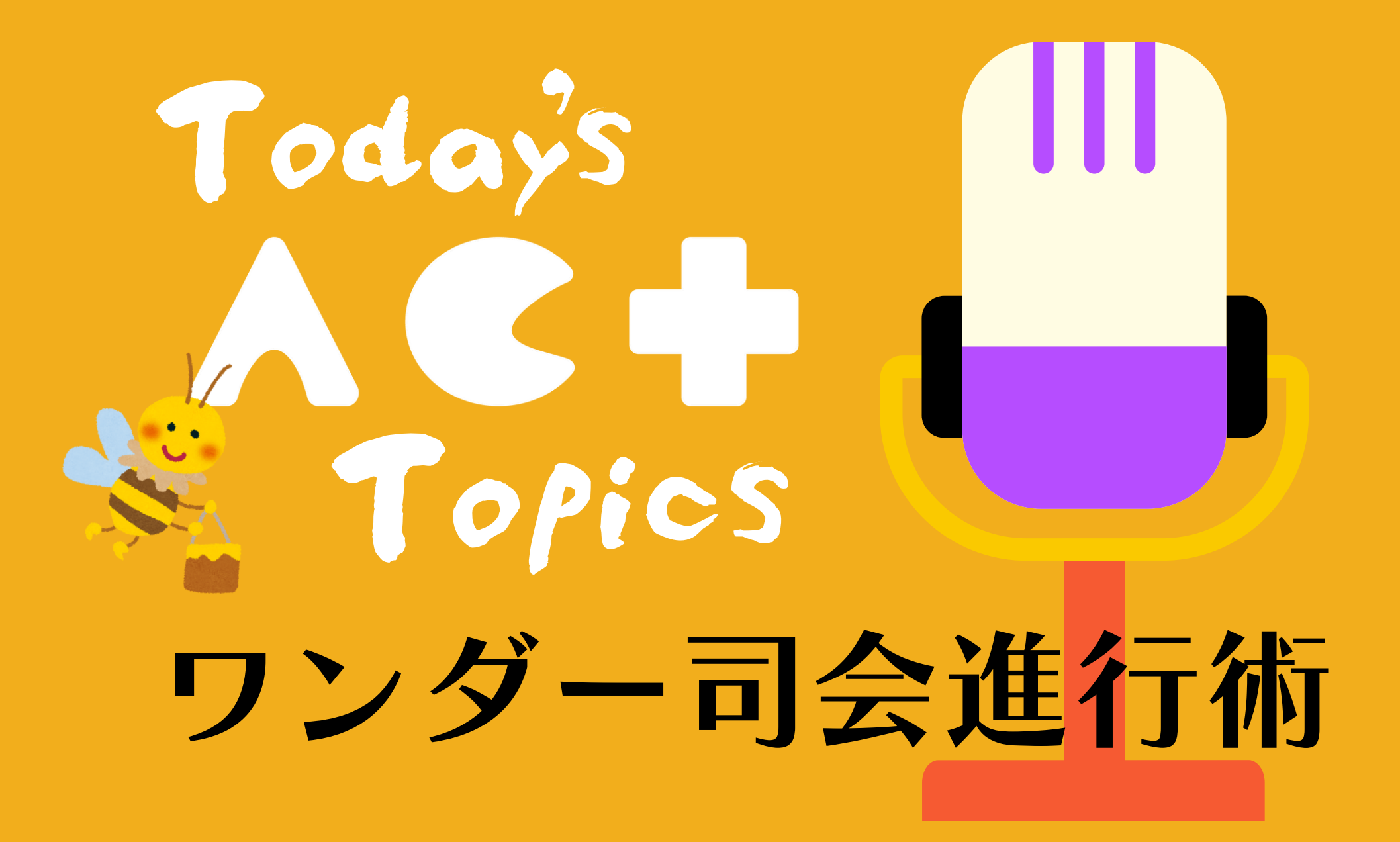

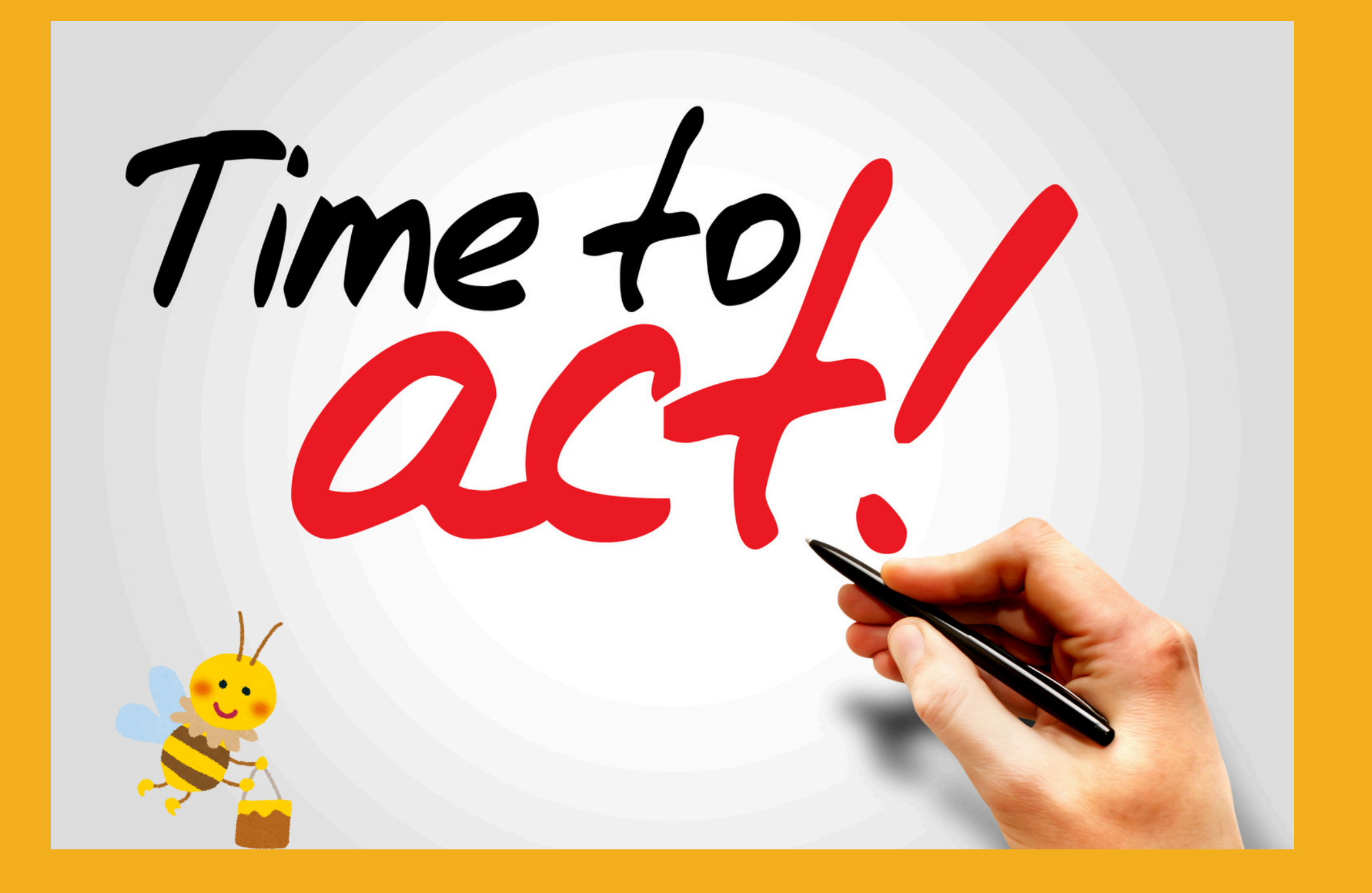

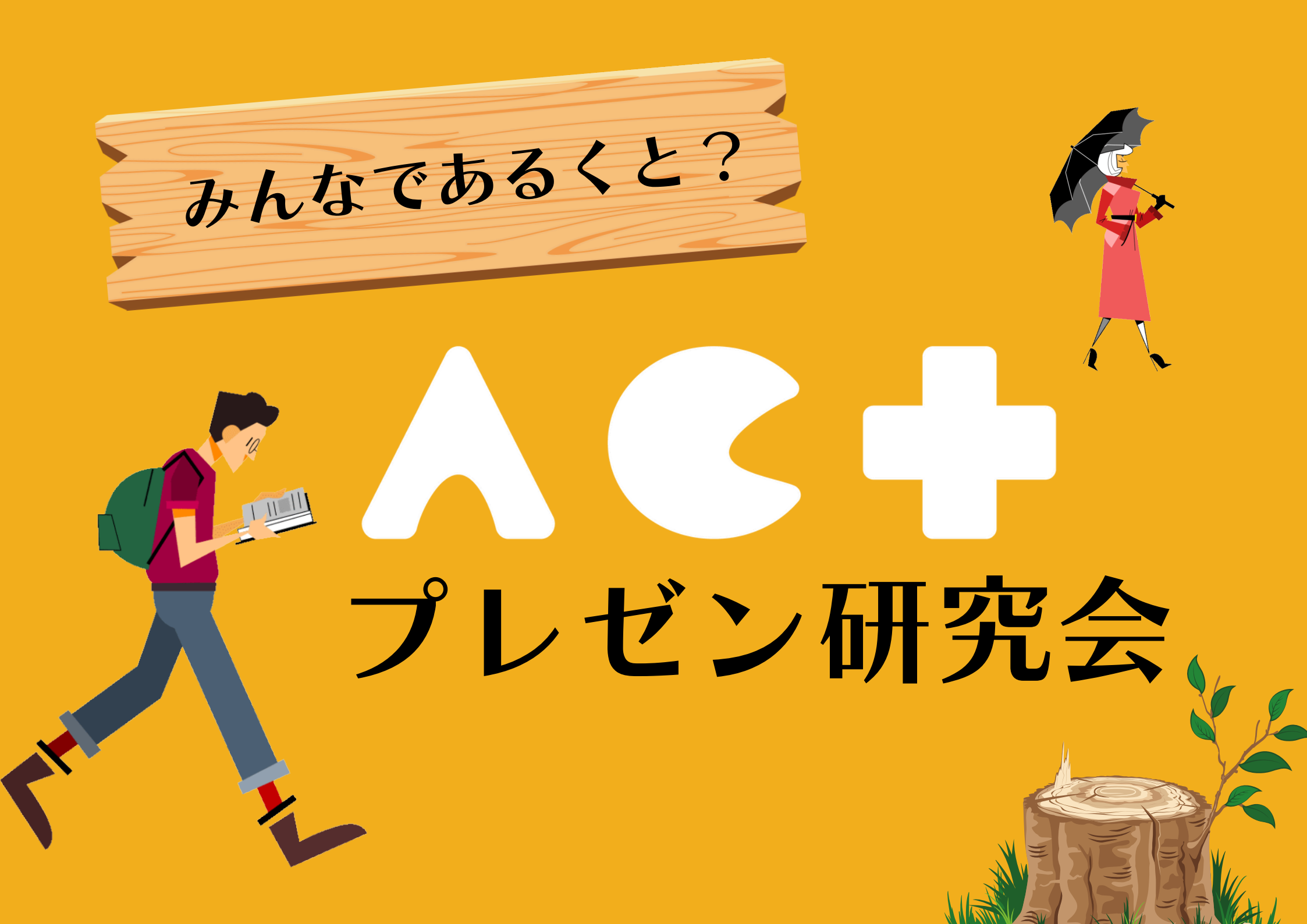

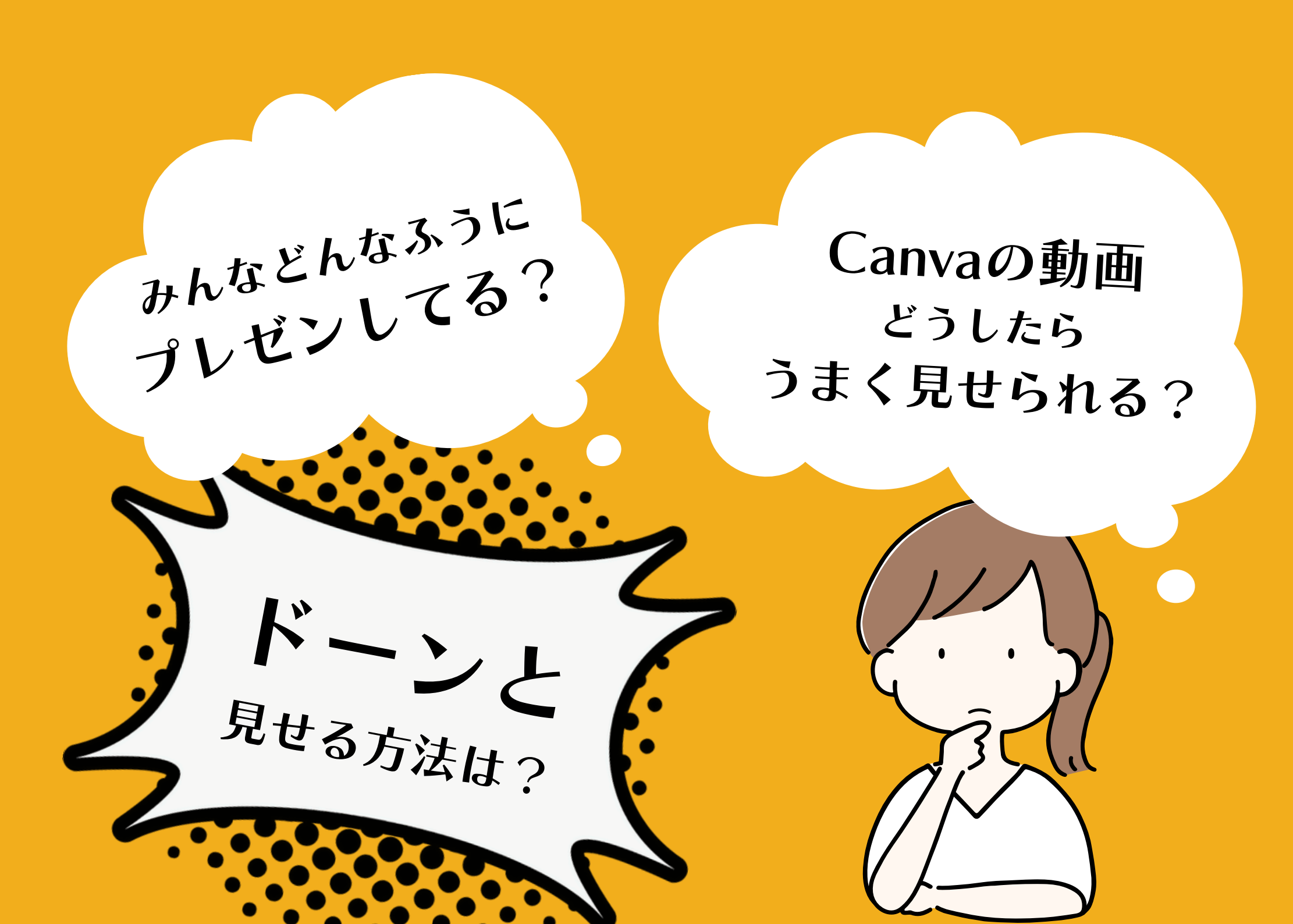

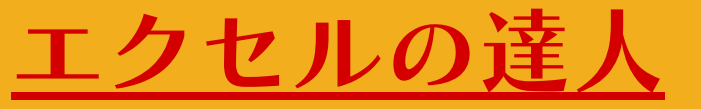

### アドバイスをくれた「おっくん」

## 私のExcelの認知 雑誌で紹介した内容

#### 日経トレンディ 2022年4月号 企業事例「パナソニック流 数式の作り方」

- ・No! マクロ 属人化しやすいマクロは使わず、関数のみで数式を組み立て
- ・No! 電卓検算 入力データから出力結果を導き出すプロセスをきちんと考える
- ・No! コピペ多様 コピペはミスが起きやすい。ロジカルな数式でセル参照。

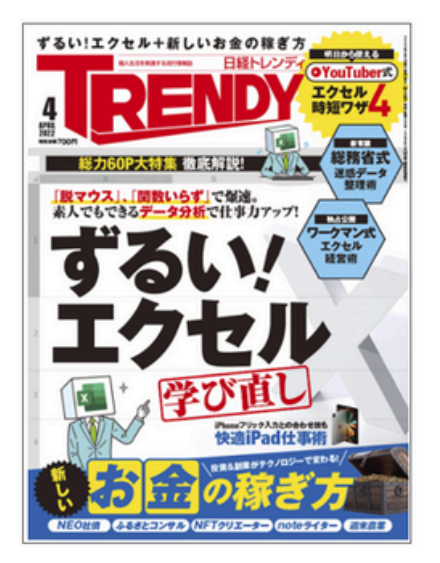

おっくん

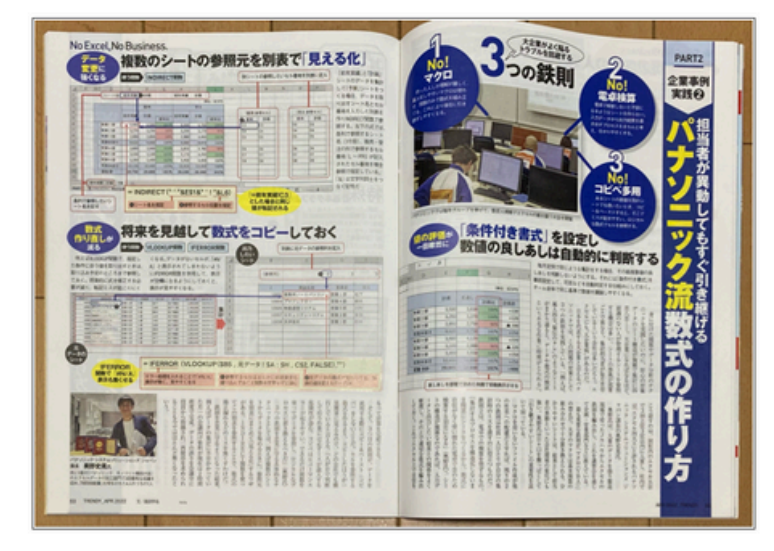

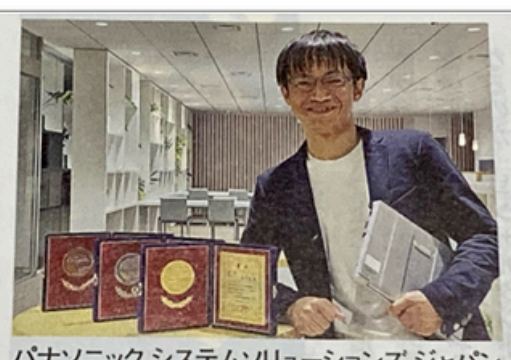

パナソニックシステムソリューションズ ジャパン 課長 奥野史晃氏 年に1度の「パナソニック モノづくり競技大会」 のエクセルデータの加工部門で3回優秀な成績を 収め、「特別技能賞」を授与された4人のうちの1人

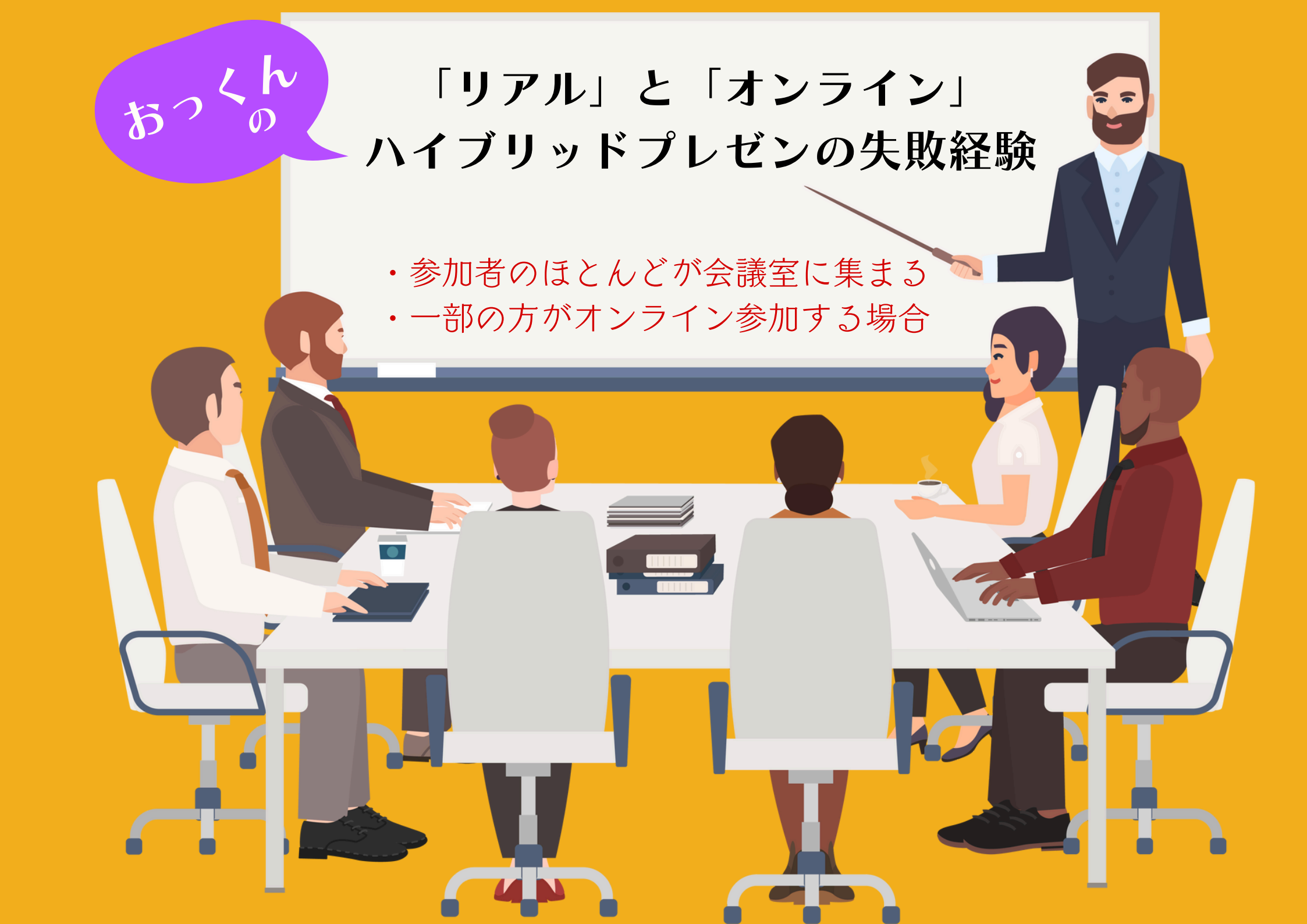

・会場のリアル参加者にも、 自身のパソコン画面で プレゼン内容を確認してOKと許容した

・プレゼンの際、
会場の参加者に向けて
プレゼンしようとした

・参加者のほとんどが
自分のパソコン画面を見て、
スピーカーを見てくれなかった

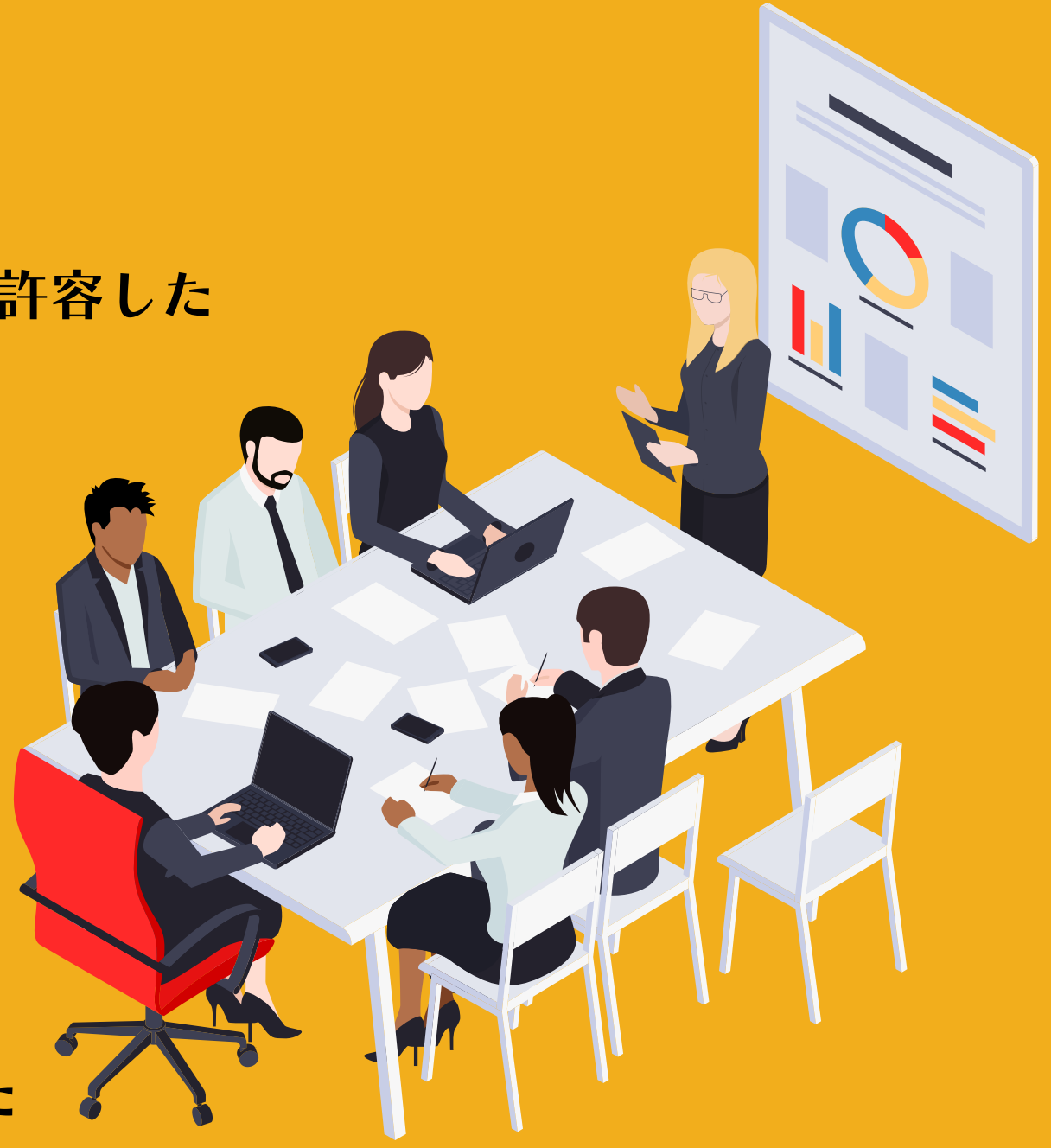

- ・会場内のリアクションが薄い・・・
- ・自分のPCカメラで録画をしている

・発表者の自分も、
ほぼ自分のパソコン画面を見ながら
プレゼンする形になってしまった

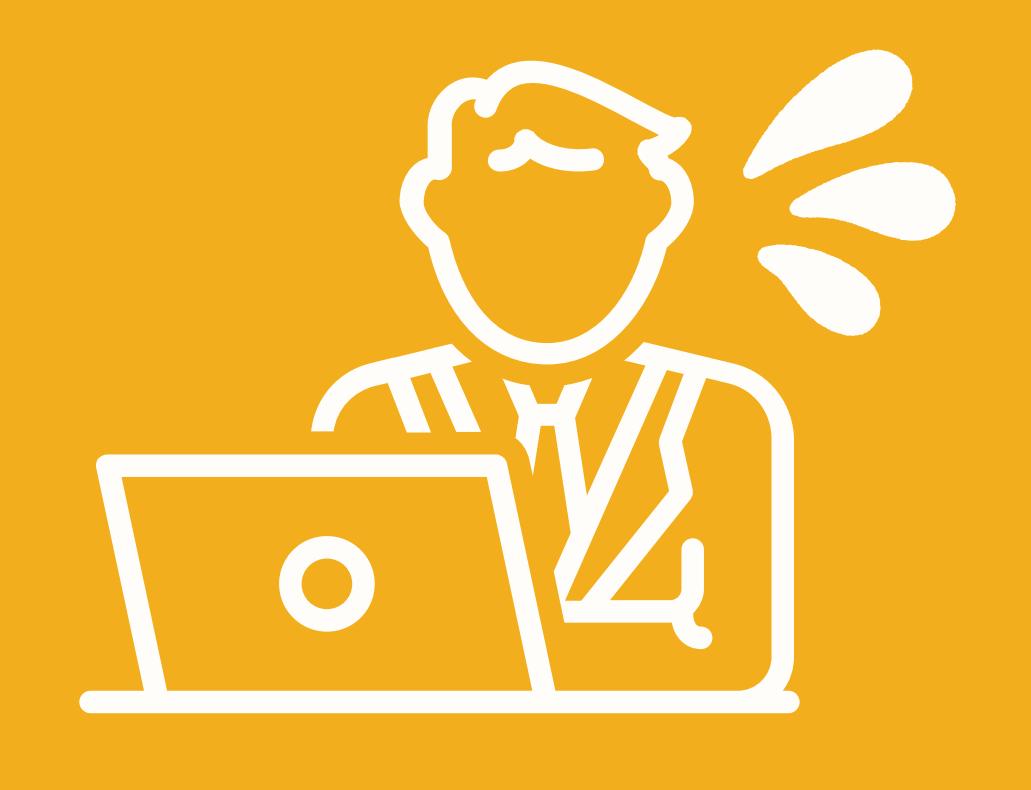

伝わらた

・プレゼン後、上司から
「自分のパソコンばかり見ていても、
会場に向かって話さないと伝わらないよ」
・・・と、ご指摘いただいた

## おっくんの失敗からの学び リアル主体のプレゼンの場合

「リアルの良さ」を最大限活かす

参加者は、スピーカーやスクリーンに 注目するよう伝える。

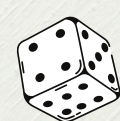

「リアルの参加者」に向けて、 相手の心に届けるイメージで ゆっくり話す。

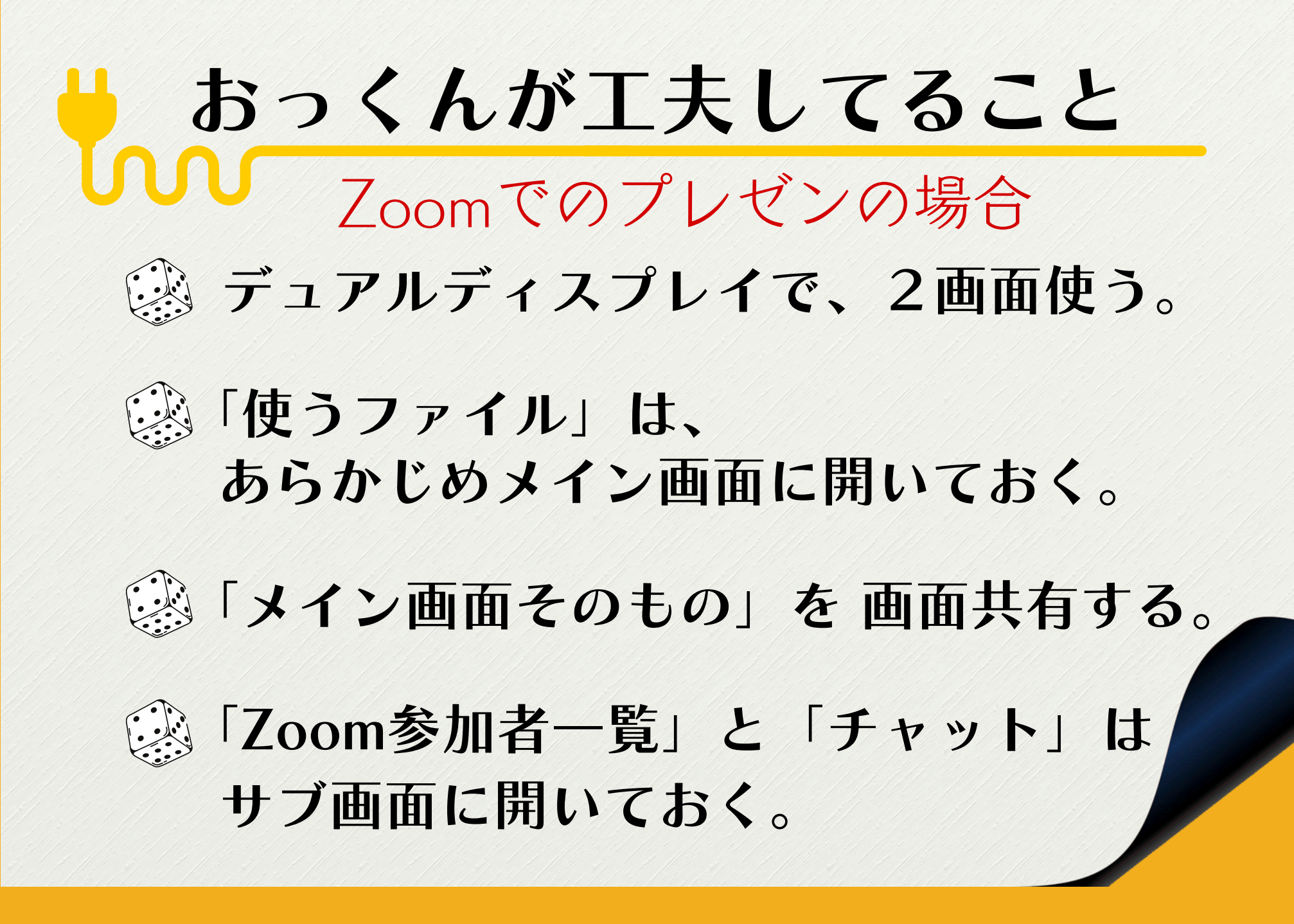

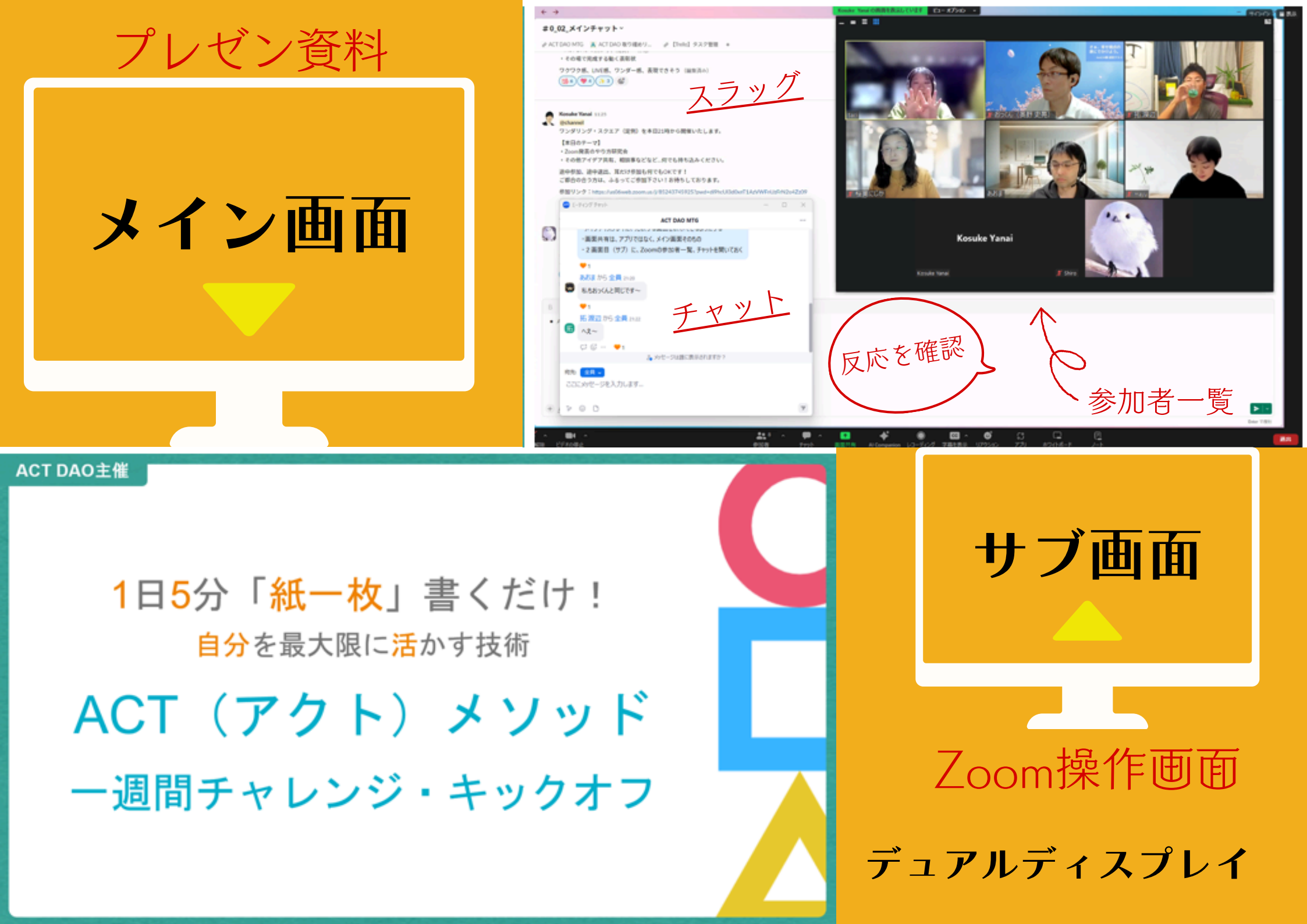

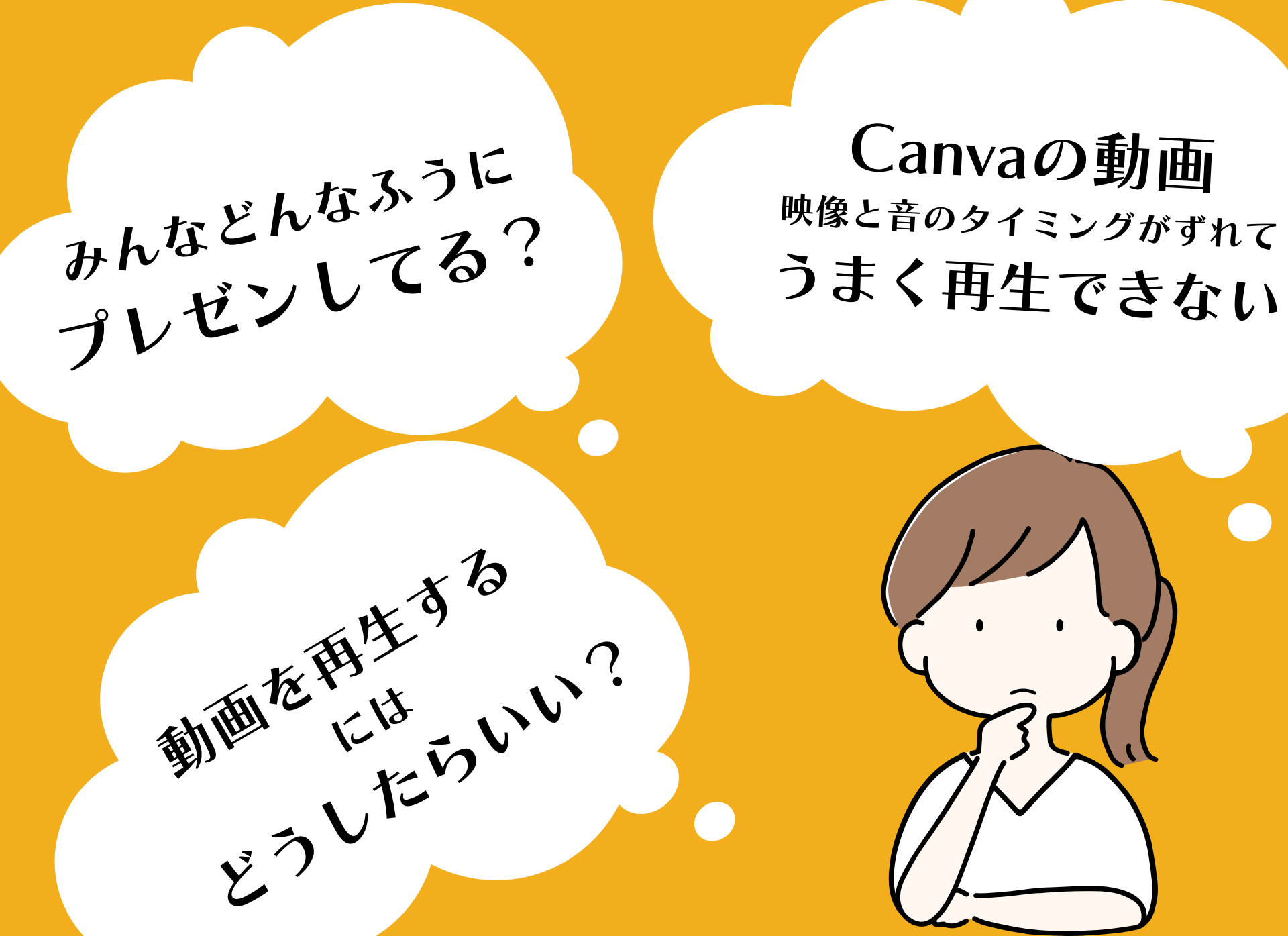

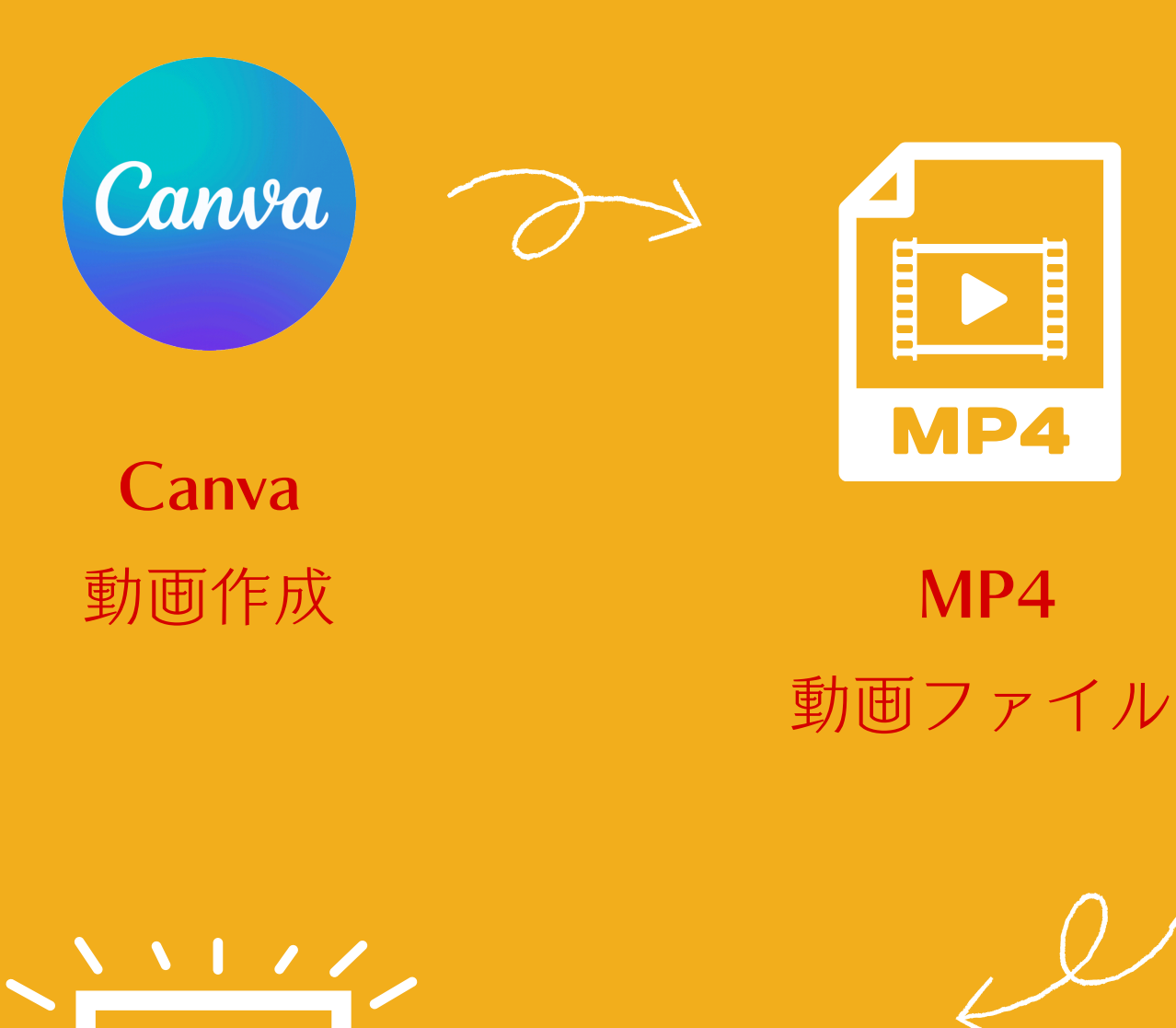

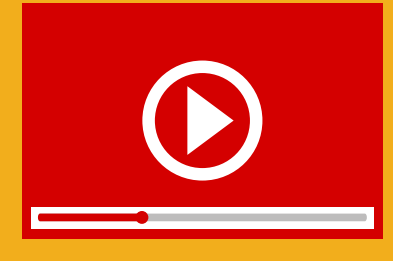

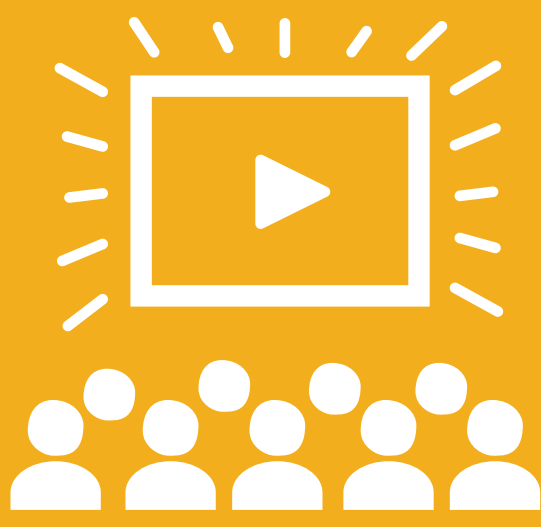

Zoom 画面共有 ✔音声も共有 Microsoft 映画&テレビ 動画再生アプリ

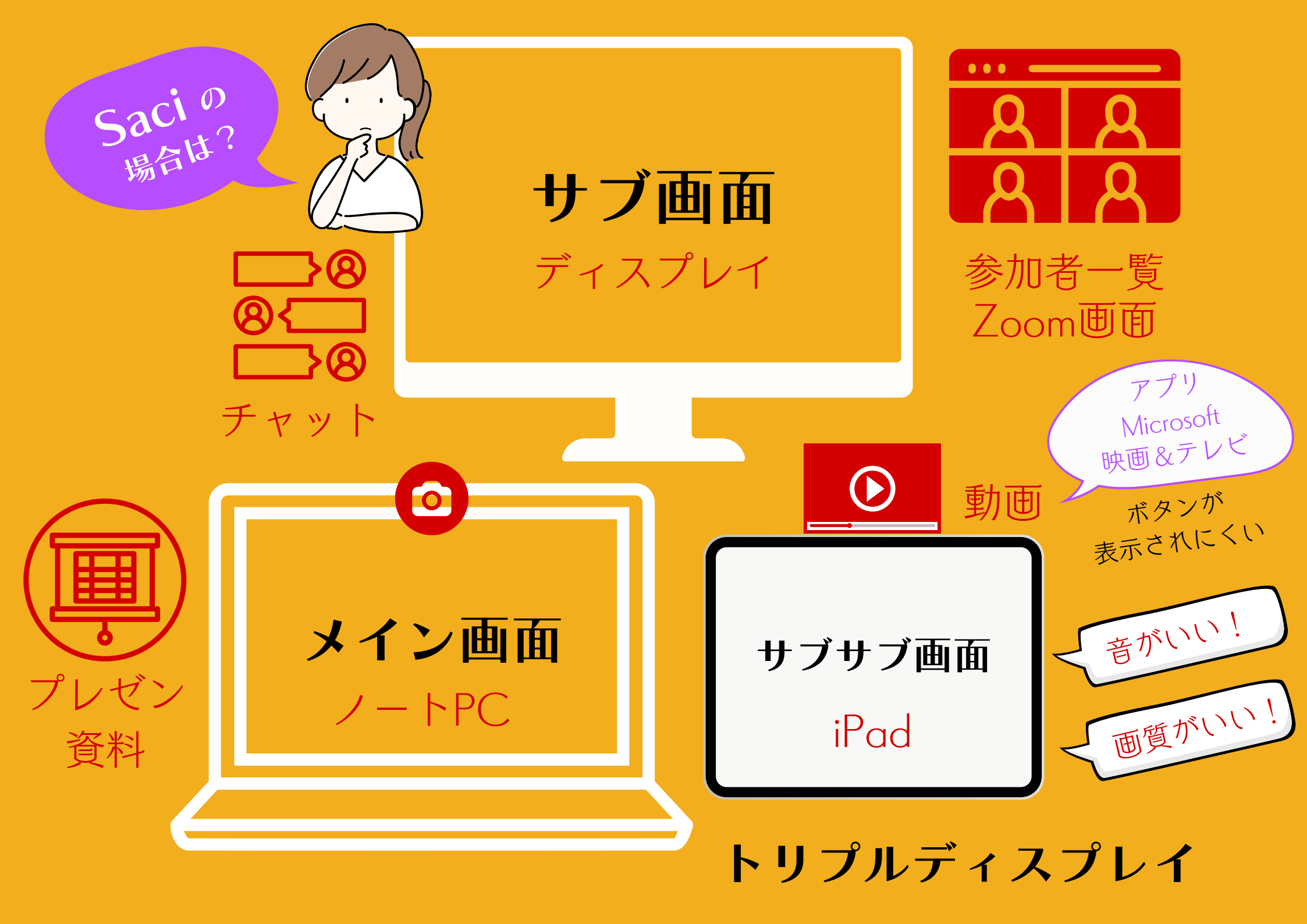

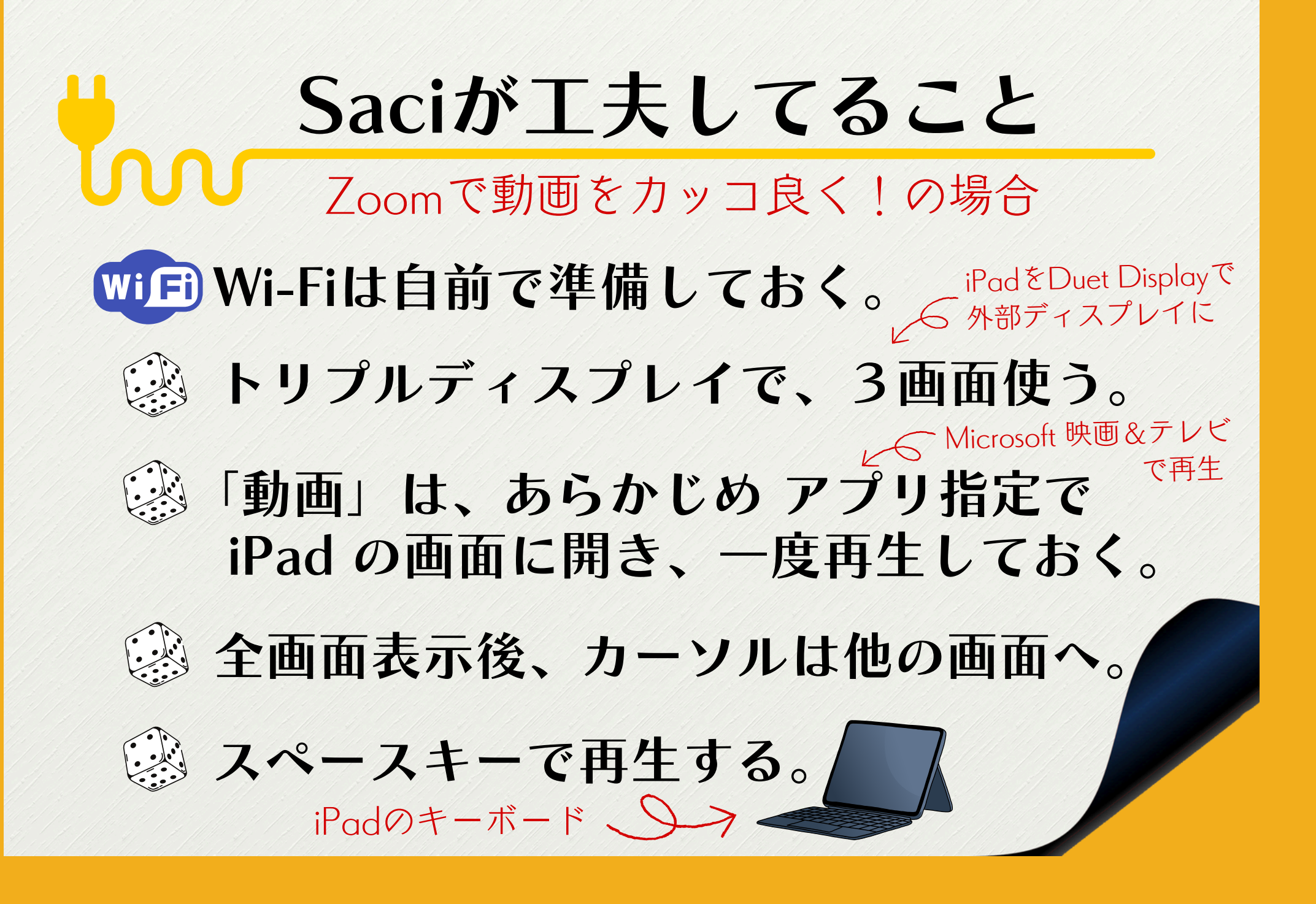

#### プレゼンする「資料」は、Canvaで直接 「全画面表示」or「発表者モード」で 「プレゼンテーション」してOK!

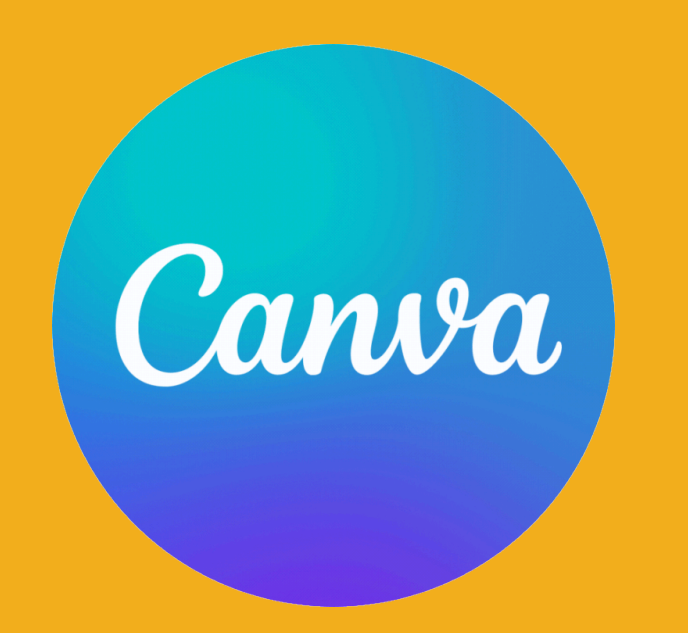

Canvaで作った「動画」は **動画ファイルを** ダウンロードして再生する

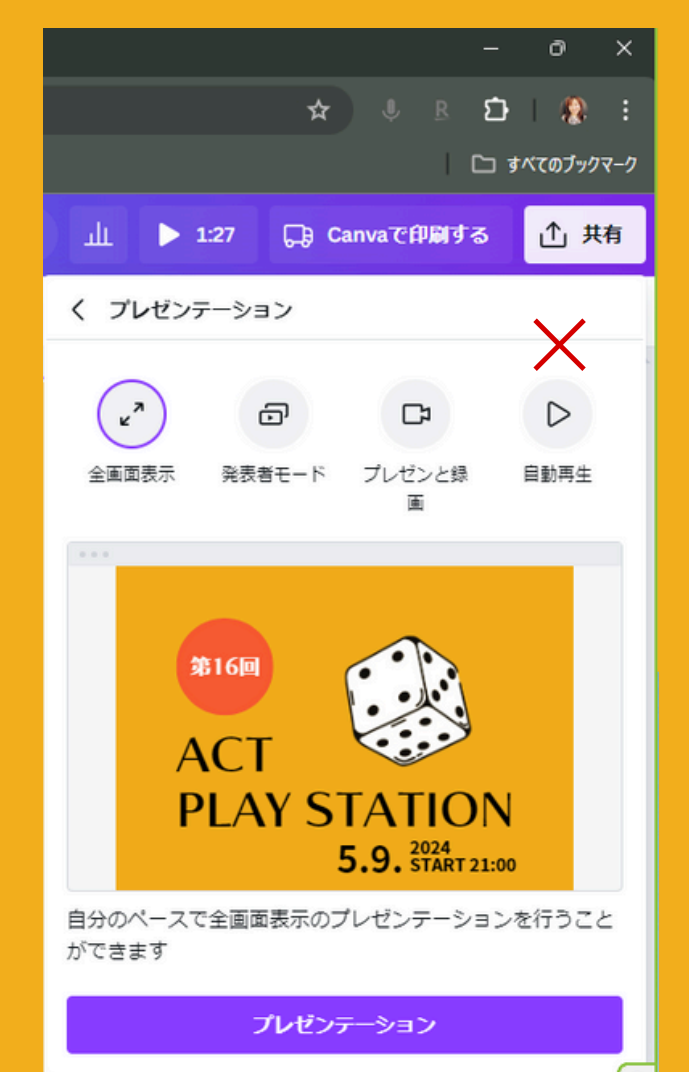

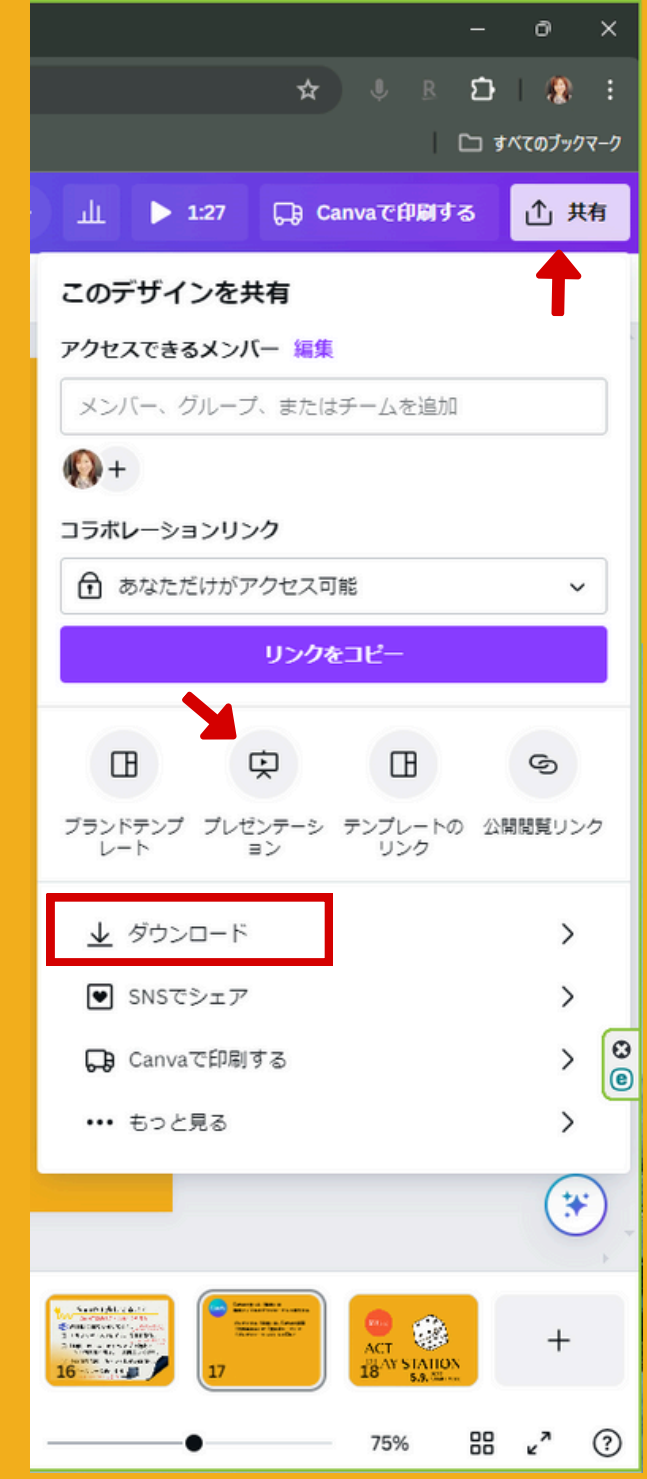

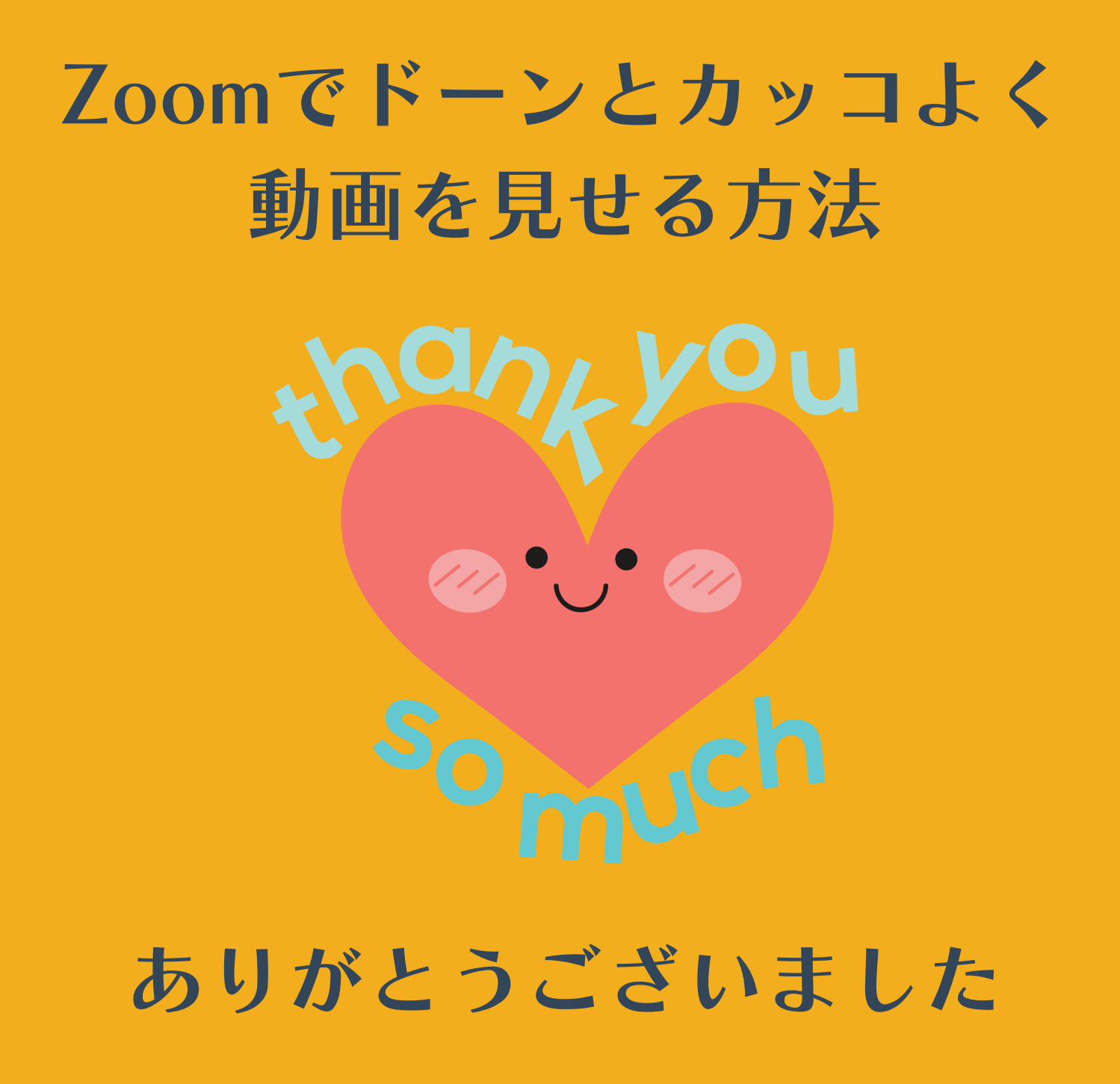

# PP PLAYSTATION